## วิธีการใช้งานระบบการให้บริการ E-Services การเข้าสู่หน้าเว็บไซต์ E-Services

- ๑. เปิดโปรแกรม Browser
- ๒. พิมพ์ ชื่อหน่วยงาน หรือ URL ของเว็บไซต์หน่วยงาน www.khamphai.go.th และ คลิก
   Enter จะปรากฏหน้าหลักของเว็บไซต์
- ๓. สังเกต Banner บริการประชาชนออนไลน์ E-Sevice จะอยู่บริเวณด้านมุมขวาบนหน้าหลัก เว็บไซต์ และบริเวณเกือบบริเวณด้านล่างของหน้า Home Page ของเว็บไซต์
- ๙. คลิกที่ Banner "eService" ด้านมุนขวาบน จะเข้าสู่หน้า
- ๕. และเลือกคำร้องตามหัวข้อที่ต้องการเลือก หรือ สามารถเลื่อนลงด้านล่าง เพื่อเลือกหัวข้อที่
   ต้องการได้เลย

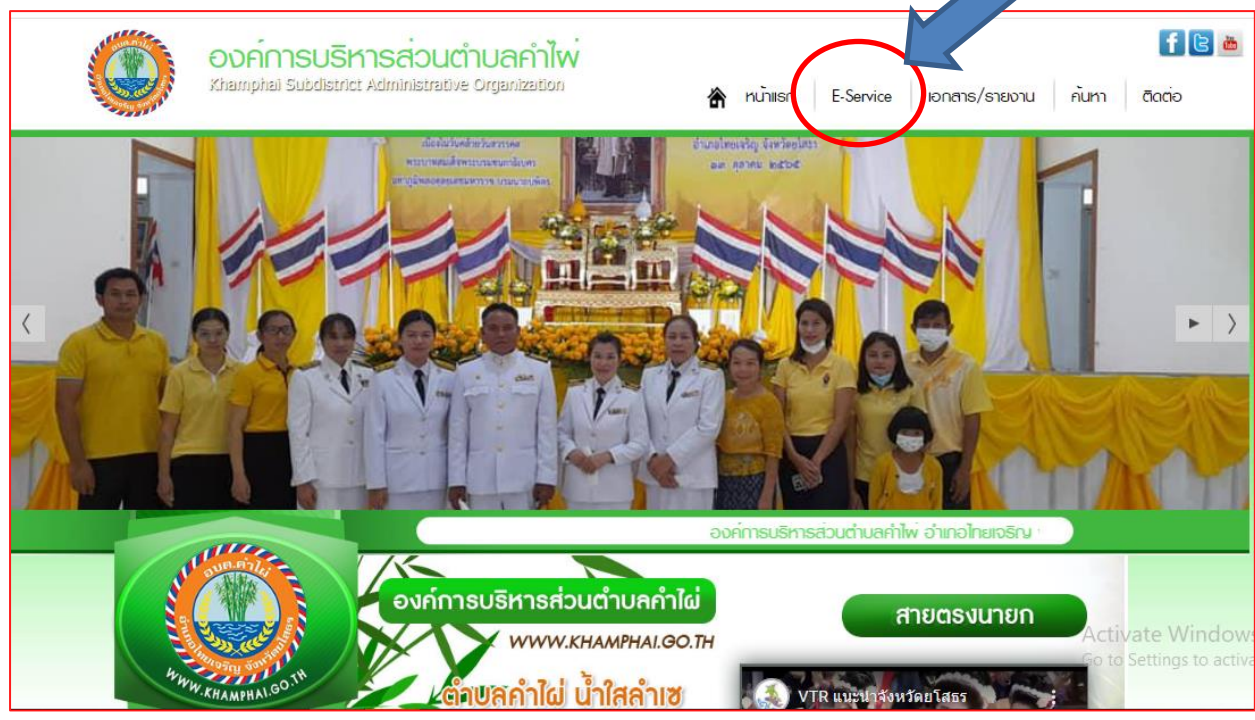

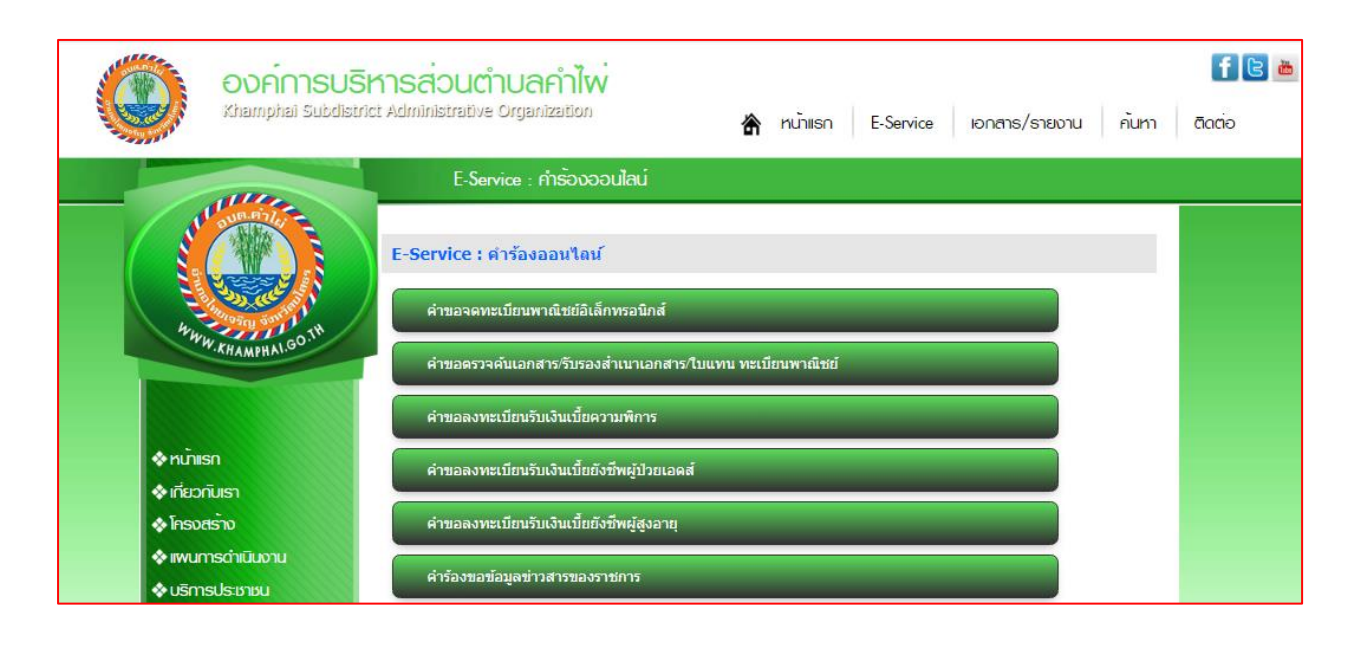

## ๖.เลือกหัวข้อที่ต้องการรับบริการหรือช่องทางการแจ้ง

|                                                             | E-Service : คำร้องออนไลน์                                |
|-------------------------------------------------------------|----------------------------------------------------------|
|                                                             | E-Service : คำร้องออนไลน์                                |
| h.                                                          | ์<br>คำขอจดทะเบียนพาณิชย์อิเล็กทรอนิกส์                  |
| WW.KHAMPHAL.GO                                              | คำขอดรวจค้นเอกสาร/รับรองสำเนาเอกสาร/ใบแทน ทะเบียนพาณิชย์ |
|                                                             | คำขอลงทะเบียนรับเงินเบี้ยความพิการ                       |
| งหน้าแรก                                                    | คำขอลงทะเบียนรับเงินเบี้ยยังชีพผู้ป่วยเอดส์              |
| <ul> <li>โกรงสร้าง</li> </ul>                               | ดำขอลงทะเบียนรับเงินเบี้ยยังชีพผู้สูงอายุ                |
| <ul> <li>เพนการดำเนินงาน</li> <li>บริการประชาชน</li> </ul>  | ้คำร้องขอข้อมูลข่าวสารของราชการ                          |
| ก้องกิ่นของเรา                                              | คำร้องขอใช้บริการจัดเก็บขยะมูลฝอย                        |
| ♦ ITA ♦ E-Service                                           | คำร้องขอใช้สถานที่ราชการ                                 |
| <ul> <li>กฎหมายที่เกี่ยวข้อง</li> <li>ข่าวสาร</li> </ul>    | ดำร้องทะเบียนพาณิชย์                                     |
| A&D ucaumuran &                                             | คำร้องทั่วไป                                             |
| <ul> <li>อัลบั้มภาพกิจกรรม</li> <li>อกสาร/รายงาน</li> </ul> | คำร้องแจ้งเหตุรับเรื่องราวร้องเรียนทั่วไป                |

## ๗.กรอกข้อมูลตามแบบฟอร์มที่กำหนดให้ครบถ้วน และกด "ส่งข้อความ" ด้านล่างเพื่อส่งข้อมูล

| Alle                  | กำขอจดทะเบียนพาณิษย์อิเล็กทรอนิกส์                           |         |
|-----------------------|--------------------------------------------------------------|---------|
|                       | ตำขอจดทะเบียนพาณิชย์อิเล็กทรอนิกส <i>์</i>                   |         |
| E State A             | เรื่อง :                                                     |         |
| WWW.KHAMBHALGO.TH     | ราย<br>ไฟล์- แก้ไข- แทรก- มุมมอง- รูปแบบ- ตาราง-<br>ละเอียด: |         |
| DUAMERON              | ★ ★ B I U A · M · Ξ Ξ ≡ Ξ · Ξ · Ξ · Ξ Ξ                      |         |
|                       |                                                              |         |
| ♦หน้าแรก              |                                                              |         |
| 🚸 เที่ยวทับเรา        |                                                              |         |
| 🚸 โครงสร้าง           |                                                              |         |
| 🗞 เพนการดำเนินงาน     |                                                              |         |
| 🚸 บริการประชาชน       | p ศา: 0_                                                     |         |
| ก้องกิ่นของเรา        | ชื่อผู้ส่ง                                                   |         |
| ♦ПА                   | เรื่อง:                                                      |         |
| ♦ E-Service           | เบอร์โทร :                                                   |         |
| 🗞 กฎหมายที่เที่ยวข้อง |                                                              |         |
| ♦ cincens             | ไฟล์ : โลือกไฟล์ ไม่ได้เอ                                    |         |
| 🗞 กระดานกามตอบ Q&A    | อักขระ :                                                     | Activ   |
| 🚸 อัลบั้มกาพทิจกรรม   | สงข้อความ                                                    | Go to S |
| ♦ เอกสาร/รายงาน       |                                                              |         |